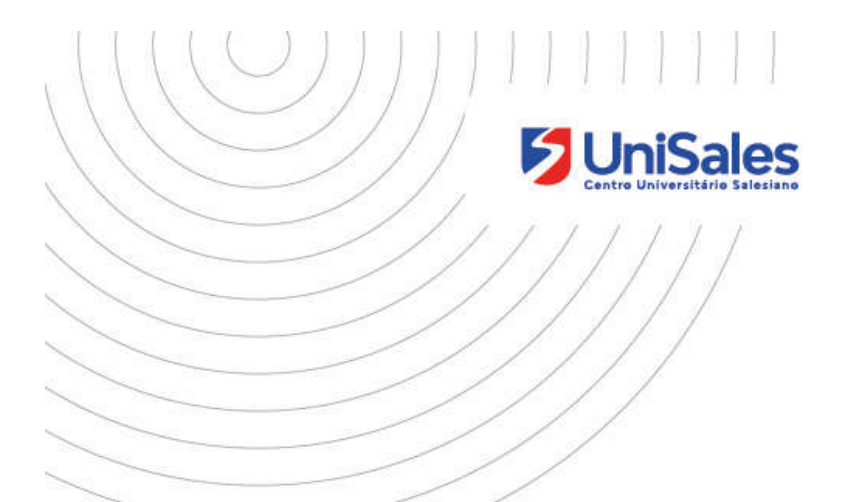

# Novo Portal Acadêmico MANUAL DO ALUNO

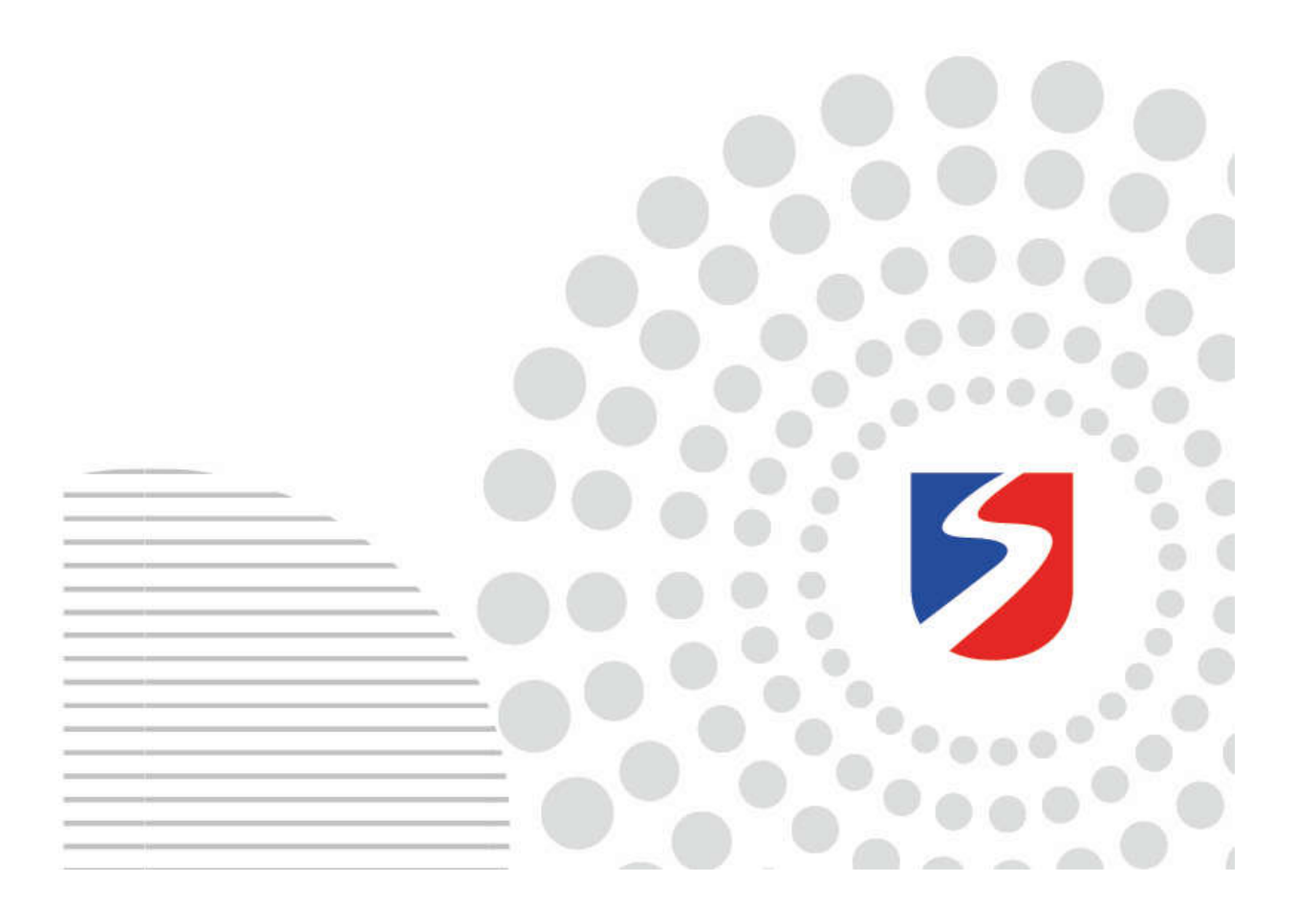

## Sumário

| 1.1 PRIMEIRO PASSO             | 6  |
|--------------------------------|----|
| 1.2 Alteração de senha         | 7  |
| 1.3 LOGOFF                     | 8  |
| 1.4 NAVEGAÇÃO                  | 8  |
| 2. – GRADE CURRICULAR          | 9  |
| 3 QUADROS DE HORÁRIOS          |    |
| 4. CENTRAL DO ALUNO            |    |
| 4.1 FALTAS                     | 10 |
| 4.2 Notas                      |    |
| 4.3 Secretária - Requerimentos | 11 |
| 5. ATIVIDADES CURRICULARES     |    |
| 6. FINANCEIRO                  | 13 |
| 7. RELATÓRIOS                  | 13 |
| 8. BIBLIOTECA                  | 14 |

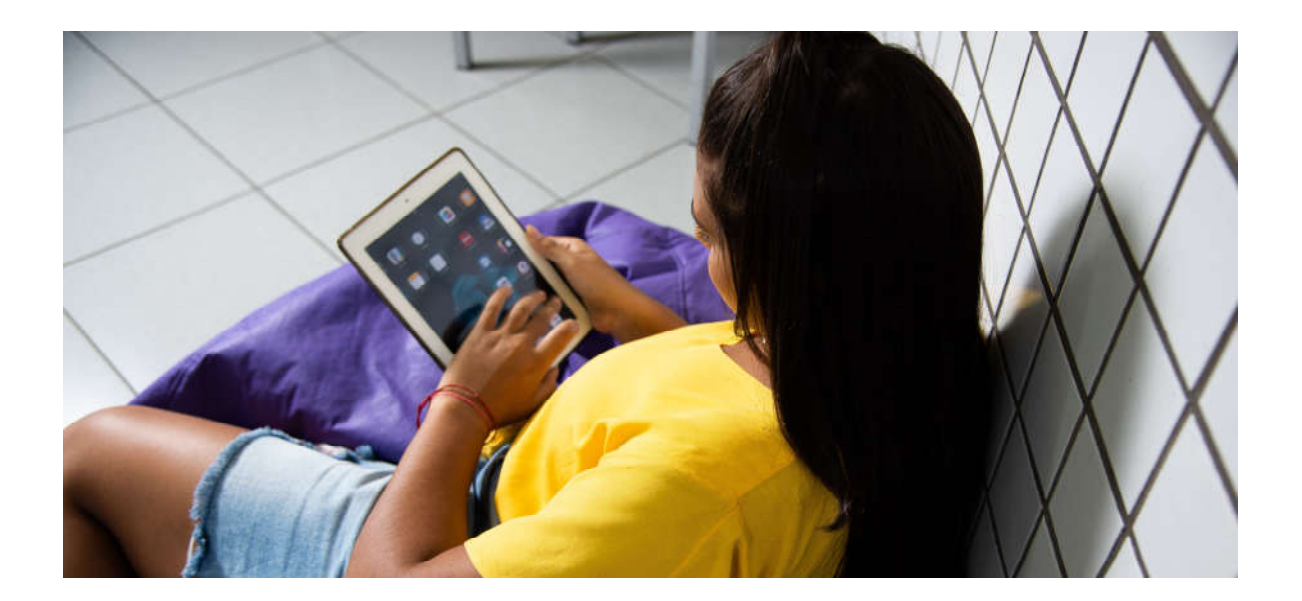

## 1. ACESSO

Essa será a sua tela de acesso ao Portal do Aluno. Digite seu usuário e senha e clique em "**ACESSAR**".

Caso seja o seu primeiro acesso, o Usuário será seu RA e a senha o seu CPF.

Lembre-se que o CAPSLOCK ativado fará diferença quando digitar a senha.

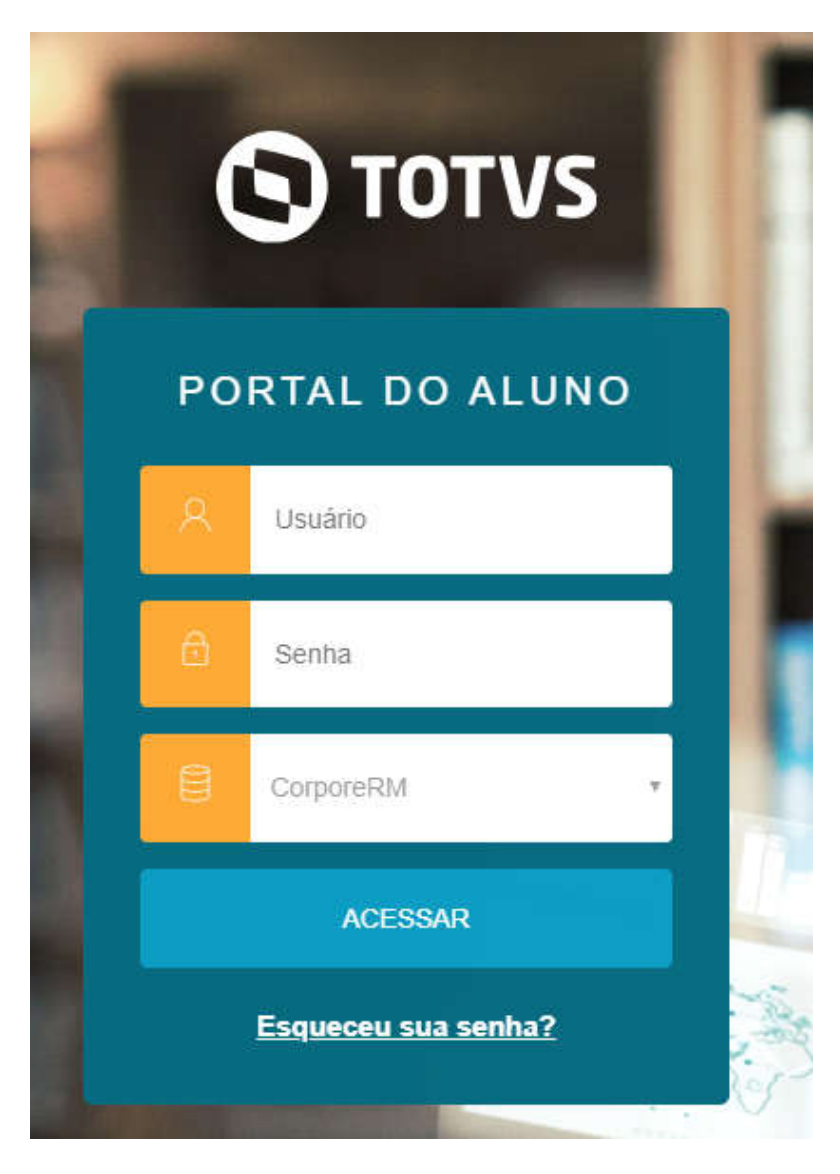

Caso tenha esquecido a senha, selecione a opção "Esqueceu sua senha?" e a redefina.

## 1.1 Primeiro passo

Ao entrar no Portal, um pop-up será aberto e você deverá selecionar o **CURSO** e **PERÍODO** que está cursando.

Após selecionar, clique em "Confirmar".

| Olá João Vitor                                            |  |
|-----------------------------------------------------------|--|
| Selecione o CURSO para acessar o Portal:                  |  |
| Sistemas de Informação (Noturno) Habilitação: Bacharelado |  |
| Grade Curricular: SIB2019<br>Período letivo: 2020/1       |  |
| Sistemas de Informação (Noturno)                          |  |
| Habilitação: Bacharelado                                  |  |
| Grade Curricular: SIB2019-1 Período letivo: 2019/2        |  |
|                                                           |  |
| Confirmar                                                 |  |

Após confirmação, no lado superior direito, você encontra o seu **curso**, seu **nome**, seu **RA** e sua foto.

| SISTEMAS DE INFORMAÇÃO | ALTERAR CURSO | JOÃO VITOR | (RA: 69191 | ) | ~ |  |
|------------------------|---------------|------------|------------|---|---|--|
|                        |               |            |            |   |   |  |

Caso aconteça de não está no curso/período desejado, selecione "ALTERAR CURSO" para selecionar a opção correta.

## 1.2 Alteração de senha

Para alterar sua senha selecione sua foto, e clique na opção "ALTERAR SENHA".

| JOÃO VITOR | (RA: 69191 )       |
|------------|--------------------|
|            | CADASTRO ACADÊMICO |
|            | ALTERAR SENHA      |
|            | SAIR               |

Você terá acesso a tela abaixo. Digite seu usuário, sua antiga senha, sua nova senha e redigite a sua nova senha. Depois clique em "SALVAR" para alterar.

|   | <b>Ο</b> ΤΟΤVS |                        |  |  |  |
|---|----------------|------------------------|--|--|--|
| F | 201            | RTAL DO ALUNO          |  |  |  |
|   | ٩              | Usuário                |  |  |  |
|   | Ð              | Digite a senha antigal |  |  |  |
|   | ħ              | Digite a nova senha!   |  |  |  |
|   | 3              | Redigite a nova senha! |  |  |  |
|   |                | SALVAR                 |  |  |  |

#### 1.3 Logoff

Para sair da sua conta, selecione sua foto e clique em "SAIR".

| JOÃO VITOR | (RA: 69191  | )      | ~   |
|------------|-------------|--------|-----|
|            | CADASTRO A  | \CADÊM | ico |
|            | ALTERAR SEM | AHA    |     |
|            | SAIR        |        |     |

#### 1.4 Navegação

No lado esquerdo da tela você terá acesso aos atalhos de navegação. Selecione a opção grifada para ter mais informações dos atalhos.

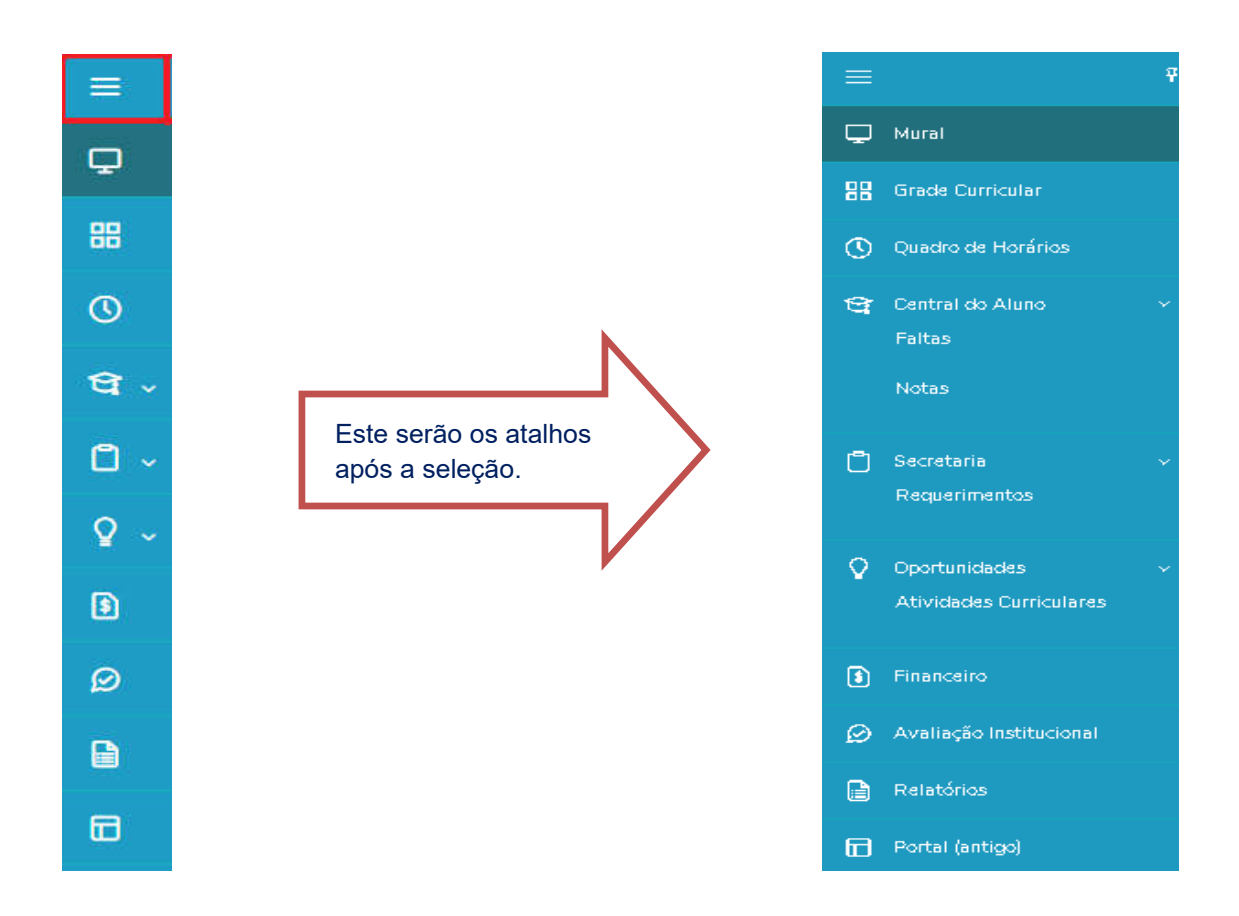

#### 2. – GRADE CURRICULAR

Para ter acesso às disciplinas, selecione o atalho "Grade Curricular".

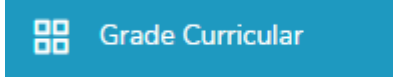

Neste espaço será possível visualizar a situação de cada disciplina.

As disciplinas são separadas como:

(1) Concluída. São disciplinas que foram cursadas e concluídas.

(2) Pendente. São disciplinas que foram cursadas, mas você ainda tem alguma pendencia.

(3) Não Concluída. São disciplinas que então em andamento ou não foram cursadas.

(4) Equivalentes. São disciplinas que estão equivalentes com outras, ou seja, uma nota serve para outra.

| Grade<br>Habilitação: Bad<br>Matriz curricular<br>Data de ingresso<br>Tipo de ingresso | e Curricular<br>harelado<br>SIB2019<br>x 12/03/2019<br>ENEM | Situação <b>Ativo</b><br>Coeficiente de rendime | ento:             | Furno: <b>Noturno</b><br>Média global: <b>0,00</b> |  | • <u>Expandir Toda</u> |
|----------------------------------------------------------------------------------------|-------------------------------------------------------------|-------------------------------------------------|-------------------|----------------------------------------------------|--|------------------------|
|                                                                                        |                                                             |                                                 |                   |                                                    |  |                        |
| Concluída Todos                                                                        | Pendente<br>Em curso                                        | Não Concluída 🛛 equivale<br>Pendentes           | nte<br>Concluídos |                                                    |  |                        |

Você pode selecionar as opções de acordo com o que quer visualizar.

## **3. - QUADROS DE HORÁRIOS**

Selecione o atalho "Quadro de Horários" para ter acesso ao dia e hora das disciplinas em que está matriculado(a).

| O Quadro de Horários                                 |                                                                                                    |                                                                                                    |                                                                                                    |                                                                                                    |                                                                                                    |  |  |
|------------------------------------------------------|----------------------------------------------------------------------------------------------------|----------------------------------------------------------------------------------------------------|----------------------------------------------------------------------------------------------------|----------------------------------------------------------------------------------------------------|----------------------------------------------------------------------------------------------------|--|--|
| Qua                                                  | idro de Horário:                                                                                                    | 2020/1 *                                                                                                    |                                                                                                    |                                                                                                    |                                                                                                    |  |  |
| Mostrar                                              | r todos os horários independente<br>Secunda                                                                                                    | e da data de término<br>Terca                                                                                                    | Quarta                                                                                                    | Ouinta                                                                                                    | Sexta                                                                                                    |  |  |
| Mostrar                                              | r todos os horários independente<br>Segunda<br>Projeto de Segurança da                                                                                                    | e da data de término<br>Terça<br>Projeto de Banco de Dados Distribuidos para Web                                                                                                    | Quarta<br>Projeto de Website                                                                                                    | Quinta<br>Projeto Integrador de                                                                                   | Sexta<br>Projeto de Website                                                                                                    |  |  |
| Mostrar<br>19.00<br>20:00                            | r todos os horários independente<br>Segunda<br>Projeto de Segurança da<br>Informação Institucional                                                                                   | e da data de término<br>Terça<br>Projeto de Banco de Dados Distribuidos para Web<br>em Software Livre para Website Institucional                                                                                                    | Quarta<br>Projeto de Website<br>Institucional - Front End                                                                          | Quinte<br>Projeto Integrador de<br>Extensão III                                                                   | Sexta<br>Projeto de Website<br>Institucional - Back End                                                                         |  |  |
| Mostrai<br>19 00<br>20 00<br>20 00                   | todos os horários independente<br>Segunda<br>Projeto de Segurança da<br>Informação Institucional<br>Projeto de Segurança da                                                          | e da data de término<br>Terça<br>Projeto de Banco de Dados Distribuidos para Web<br>em Software Livre para Website Institucional<br>Projeto de Banco de Dados Distribuidos para Web                                                                                                    | Quarta<br>Projeto de Website<br>Institucional - Front End<br>Projeto de Website                                                    | Quinta<br>Projeto Integrador de<br>Extensão III<br>Projeto Integrador de                                          | Sexta<br>Projeto de Website<br>Institucional - Back End<br>Projeto de Website                                                   |  |  |
| Mostrai<br>19.00<br>20:00<br>20:00<br>21:00          | r todos os horários independente<br>Segunda<br>Projeto de Segurança da<br>Informação Institucional<br>Projeto de Segurança da<br>Informação Institucional                            | e da data de término<br>Terça<br>Projeto de Banco de Dados Distribuídos para Web<br>em Software Livre para Website Institucional<br>Projeto de Banco de Dados Distribuídos para Web<br>em Software Livre para Website Institucional                                                    | Quarta<br>Projeto de Website<br>Institucional - Front End<br>Projeto de Website<br>Institucional - Front End                       | Quinta<br>Projeto Integrador de<br>Extensão III<br>Projeto Integrador de<br>Extensão III                          | Sexta<br>Projeto de Website<br>Institucional - Back End<br>Projeto de Website<br>Institucional - Back End                       |  |  |
| Mostrai<br>19.00<br>20:00<br>20:00<br>21:00<br>21:00 | r todos os horários independente<br>Segunda<br>Projeto de Segurança da<br>Informação Institucional<br>Projeto de Segurança da<br>Informação Institucional<br>Projeto de Segurança da | e da data de término<br>Terça<br>Projeto de Banco de Dados Distribuidos para Web<br>em Software Livre para Website Institucional<br>Projeto de Banco de Dados Distribuidos para Web<br>em Software Livre para Website Institucional<br>Projeto de Banco de Dados Distribuidos para Web | Quarta<br>Projeto de Website<br>Institucional - Front End<br>Projeto de Website<br>Institucional - Front End<br>Projeto de Website | Quinta<br>Projeto Integrador de<br>Extensão III<br>Projeto Integrador de<br>Extensão III<br>Projeto Integrador de | Sexta<br>Projeto de Website<br>Institucional - Back End<br>Projeto de Website<br>Institucional - Back End<br>Projeto de Website |  |  |

## 4. CENTRAL DO ALUNO

Ao selecionar o atalho de "Central do Aluno" você terá acesso a duas abas, FALTAS e NOTAS.

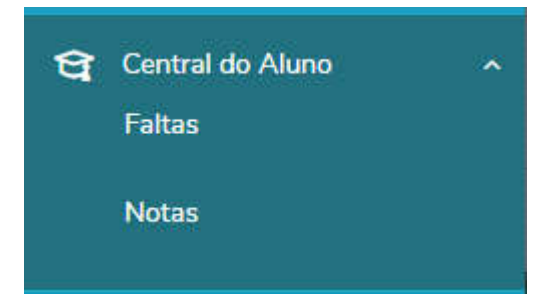

## 4.1 Faltas

Ao selecionar a aba: "Faltas", você terá acesso às faltas por período.

Você pode filtrar a disciplina selecionando a lista e selecionando qual disciplina quer ter acesso.

| ) Faltas dentro do limite 🥝 Faltas acima do limite 😝 Faltas próximas do limite |  |  |  |  |  |  |
|--------------------------------------------------------------------------------|--|--|--|--|--|--|
|                                                                                |  |  |  |  |  |  |
|                                                                                |  |  |  |  |  |  |
| Ver faltas                                                                     |  |  |  |  |  |  |
|                                                                                |  |  |  |  |  |  |

#### 4.2 Notas

Ao selecionar a aba "Notas" você terá acesso às notas por período, sua situação e suas notas por avaliação.

Você pode filtrar a disciplina selecionando a lista e selecionando qual disciplina quer ter acesso.

| Notas: 2                                          | 2020/1 🔻           |                                              |          |                  |                  |                  |                |
|---------------------------------------------------|--------------------|----------------------------------------------|----------|------------------|------------------|------------------|----------------|
| Notas por etapas                                  | s Avalia           | ções                                         |          |                  |                  |                  |                |
| Disciplinas: TOD                                  | AS                 |                                              | v        |                  |                  |                  |                |
| Arraste o cabeçali                                | ho de uma coluna e | solte aqui para agrupar                      |          |                  |                  |                  |                |
| Filial                                            | Turma              | Disciplina                                   | Situação | 5 - ACT - Avalia | 6 - ACP - Avalia | 7 - NF - Nota Fi |                |
| CENTRO<br>UNIVERSITÁRIO<br>CATÓLICO DE<br>VITÓRIA | SIN3               | Projeto de Website Institucional - Front End | Em curso |                  |                  |                  | Ver avaliações |

## 4.3 Secretária - Requerimentos

Selecione o atalho "Secretaria" para ter acesso a requerimentos que poderá fazer on-line.

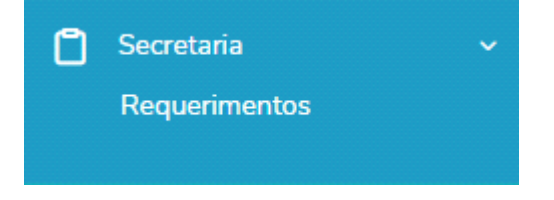

## Selecione o requerimento que deseja fazer.

| Requerimentos                                |         |                                                     |            |              |  |
|----------------------------------------------|---------|-----------------------------------------------------|------------|--------------|--|
| Requerimentos Disponív                       | eis     | Requerimentos Solicitados                           |            |              |  |
| Requerimentos disponíveis:                   | Todos   | os grupos de atendimento                            | ٣          |              |  |
| Тіро                                         |         | Grupo de atendimento                                | Valor      |              |  |
| 2ª via de identidade estuda<br>(Carteirinha) | ntil    | SERVIÇOS ONLINE - Núcleo de Atendimento ao<br>Aluno | R\$30.00 * | ver detalhes |  |
| Calendário de Provas - Dec<br>com as datas   | laração | SERVIÇOS ONLINE - Núcleo de Atendimento ao<br>Aluno | R\$0,00 *  | ver detalhes |  |
| Declaração de Matrícula                      |         | SERVIÇOS ONLINE - Núcleo de Atendimento ao<br>Aluno | R\$15,00 * | ver detalhes |  |
| Declaração de Matrícula par<br>ESTÁGIOS      | ra      | SERVIÇOS ONLINE - Núcleo de Atendimento ao<br>Aluno | R\$0,00*   | ver detalhes |  |

Você pode selecionar "Requerimentos solicitados" para ver o histórico de requerimentos.

## **5. ATIVIDADES CURRICULARES**

Selecione o atalho "Oportunidades" para ter acesso a atividades curriculares em que está inscrito (a) e oportunidade de inscrições.

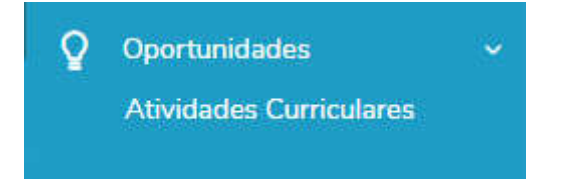

As oportunidades são separadas como:

- (1) Aberto para inscrições. Vagas disponíveis.
- (2) Últimas vagas. Número de vagas restantes.
- (3) Últimos dias. Período que falta encerrar as inscrições.
- (4) Vagas esgotadas. Período de inscrição encerrado.

| Ativida                            | Atividades Curriculares:                                   |  |  |  |  |  |
|------------------------------------|------------------------------------------------------------|--|--|--|--|--|
| Inscrever                          | Atividades Inscritas                                       |  |  |  |  |  |
| Atividades Dis                     | poníveis                                                   |  |  |  |  |  |
| <ol> <li>Aberto para ir</li> </ol> | nscrições 👩 Últimas vagas 👩 Últimos dias 🙆 Vagas esgotadas |  |  |  |  |  |

Você pode selecionar a aba "Atividades Inscritas" para visualizar em quais está inscrito(a).

## **6. FINANCEIRO**

Selecione o atalho "Financeiro" para ter acesso a seus boletos e situação financeiras.

| S Financeiro                              |                        |
|-------------------------------------------|------------------------|
|                                           |                        |
| Financeiro: 2020/1 •                      |                        |
| Boletos                                   |                        |
| Filtrar por: Todos                        | períodos letivos       |
| 🚯 Pago 🤣 Pago parcialmente 🔞 Em aberto    |                        |
| Vencimento: 07/01/2020 - Valor: R\$820,00 |                        |
| Responsável: João Vitor                   | Período letivo: 2020/1 |
| Valor de desconto: RS                     |                        |

## 7. RELATÓRIOS

Você pode selecionar a aba "Relatórios" para ter acesso a relatórios oferecidos pela faculdade.

| Relatórios: 2020/1   Tipos de relatórios: TODOS             |  |
|-------------------------------------------------------------|--|
| EDUREL0053 - Formulario de Pedido de exclusão de disciplina |  |
| EDUREL029 - Termo de Concessão de Desconto para 2020/1      |  |
| Tipo de relatório: SECRETARIA                               |  |
| Tipo de relatório: SECRETARIA.                              |  |
| EDUREL045 - Histórico Simplificado                          |  |
| Tipo de relatório: SECRETARIA                               |  |

Selecione conforme o que deseja e clique em "Emitir relatório"

## 8. BIBLIOTECA

Selecione o atalho "Portal" para ter acesso à biblioteca.

| 🖬 Portal (antigo)                                                            |                  |
|------------------------------------------------------------------------------|------------------|
| Portal (antigo)                                                              |                  |
| 🛆 Aqui serão listadas todas as funcionalidades para acesso ao antigo Portal. |                  |
| Biblioteca - Pesquisar / Reservar                                            | <b>九</b> Acessar |
| Biblioteca - Listar reservas                                                 | <b>①</b> Acessar |
| Biblioteca - Empréstimos/Renovação                                           | <b>①</b> Acessar |
| Biblioteca - Empréstimos por período                                         | 亡 Acessar        |
| Biblioteca - Ültimas aquisições                                              | <b>九</b> Acessar |

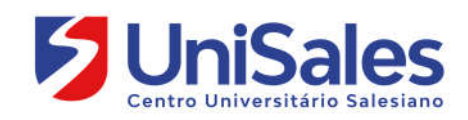